## **Round 2 Participants - Instructions For Updating Your Keplr Wallet**

If you did not enter your Neutaro wallet address at the time of your original purchase, you need to follow a 3 step process to update your Neutaro wallet address in your profile. Your tokens will be distributed to your wallet 24 hrs before OriaDex listing on the 19<sup>th</sup> Feb 2024.

\*Please note the Token Purchase screen incorrectly references 'Cosmos Wallet' - Please input your Keplr Wallet.\*

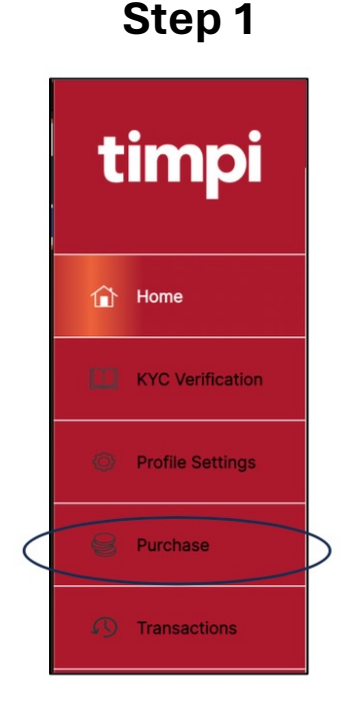

Log into your profile at https://ico.timpi.me and navigate to the 'Purchase' tab.

| You will need a Cost<br>continue to purchas | nos wallet to receive Timpi Tokens following TGE but you m<br>a without providing a wallet at this time. | iay              |
|---------------------------------------------|----------------------------------------------------------------------------------------------------|------------------|
| Enter COSMOS K<br>Enteryourkeplry           | apir wallet to receive TIMPI after TGE<br>alletaddresshere                                               | >                |
| Visit the Keplr webs                        | te to create a COSMOS Kepir wallet, if you don't already ha                                              | ve               |
| YOU MUST COMPL                              | TE KYC, IN ORDER TO PURCHASE.                                                                            |                  |
| Number of tokens                            | TIMPI = OETH or O.000 BNB or O                                                                           | MATIC            |
| Select 1,000                                | 2,000 4,000 5,000 10,000                                                                                 | vou will receive |
| 25,000 50,                                  | 000 100,000                                                                                              | 0 TIMPI          |
| PAY 0 ETH (ERC                              | 20) <b>ETH</b> PAY 0 BNB (E                                                                              | BSC) 📀 BNB       |
|                                             | V                                                                                                    |                  |

Step 2

Enter your Neutaro wallet address. Please ensure it is correct.

Enter '1' for the number of tokens to be purchased and click the Eth button.

## Step 3

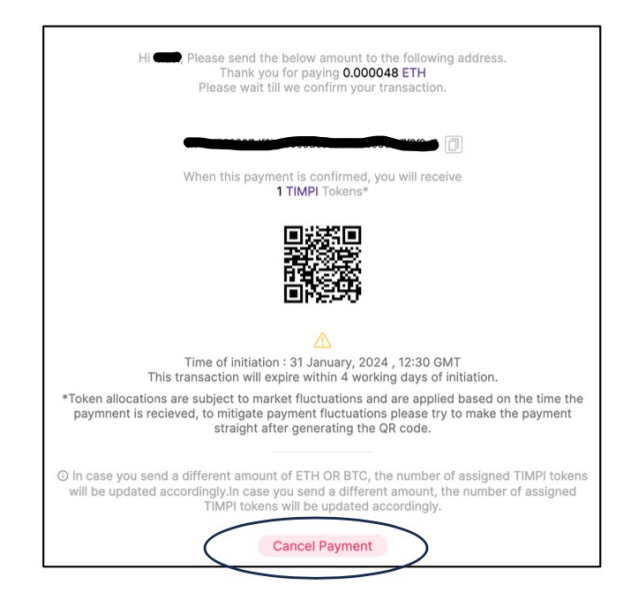

## At the confirmation screen Click 'Cancel'

Your Neutaro wallet is now saved to your profile.